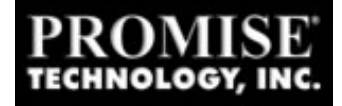

## Ultra100 Device Driver and BIOS Update Installation Guide for Windows 2000, Windows NT 4.0, and Windows 95/98/98SE

To perform any of the installation methods below you will need **1 System Boot Disk (Win 98 CD ROM Boot Disk or Emergency Boot Disk) with Drivers and BIOS** that should be prepared on a Win95/Win98 Machine.

## Preparing a System Boot Disk with Driver and BIOS files

-From the **Windows Desktop** double click on **"My Computer"**, right click on the **"3 1/2 Floppy A:"**, Select **"Format"** from the menu.

-Select "full" from the top portion of the "Format 3 1/2 Floppy A:" dialog box and then select "copy system files" from the bottom portion of the "Format 3 1/2 Floppy A:" dialog box.

-Click on the **"Start"** button. When the formatting process is complete click on the **"Close"** button.

-Using <u>WinZip</u> or <u>PkZip</u> extract all the Drivers and BIOS files to the System Boot Disk in the A: Drive.

# Windows 2000 Version 2195 (All Platforms) Driver and BIOS Upgrade Instructions

\*The driver MUST be updated first, before flashing the BIOS. Follow the instructions below EXACTLY as they are stated.

## STEP ONE

- From the **Windows 2000 Desktop** right click on " **My Computer**" and then Select "**Properties**".

- Click on the " Hardware" Tab and then click on " Device Manager".

-Double click on " SCSI and RAID Controllers" and click on the " Driver" tab.

-Click on the " Update Driver" tab and then click "Next".

-Select "Display a list of the known drivers for this device" and then click "Next".

-Click on "Have Disk" and then insert the System Boot Disk with the Ultra100 drivers.

-Click on "OK" and then select "Promise Technology Inc, Ultra100 IDE Controller" and then click on "Next".

-Click on "Next" at the "Start Device Driver Installation" dialog box.

-Click "YES" at the "Digital Signature" dialog box.

-Click "Finish" and then click on "Close" on the "Promise Technology Inc, Ultra100 IDE Controller" properties box.

-Click on "YES" to restart the computer when prompted. Leave the System Boot Disk with the Ultra100 Drivers and BIOS in the A: drive.

## **STEP TWO**

-Once you have restarted the computer with the **System Boot Disk** and have reached the **A:\ Prompt**, type "**ptiflash**" (with no quotations) and then press the "Enter" key.

-Select **option 1** on the menu by pressing the "1" key on your keyboard.

-Type "a:\ulbios.old" (without quotations) and then press the "Enter" key.

-The "Backup Success" message will appear, press the "Enter" key.

-Select option 2 on the menu by pressing the "2" key on your keyboard.

-Type, "a:\ulbios.bin" and then press the "Enter" key. During the flashing process DO NOT TURN OFF THE COMPUTERS POWER AT ALL. DOING SO WILL RESULT IN A CARD THAT IS UNUSABLE.

-Once the **"Update Success"** message appears, press the **"Enter"** key, **eject the System Boot Disk**, and then press **Ctrl-Atl-Del** to restart the computer.

#### NT 4.0 (All Versions) Driver and BIOS Upgrade Instructions

## STEP ONE

-From the **Windows NT 4.0 desktop**, double click on **"My Computer"**, double click on **"Control Panel"**, and then double click on **"SCSI Adapters"**.

-Click on the "Drivers" tab, then select "Promise Technology Inc, Ultra100 IDE Controller", and then click on "Remove".

-Insert the System Boot Disk with the Ultra100 Drivers and BIOS. Click the "Add" button and then click "Have Disk".

-Click on "OK", then select "Promise Technology Inc, Ultra100 IDE Controller" and then click "OK".

-Click on "YES" to restart the computer when prompted. Leave the System Boot Disk in the A: Drive.

## STEP TWO

-Once you have restarted the computer with the **System Boot Disk** and have reached the **A:\ Prompt**, type "**ptiflash**" (with no quotations) and then press the "Enter" key.

-Select **option 1** on the menu by pressing the "1" key on your keyboard.

-Type "a:\ulbios.old" (without quotations) and then press the "Enter" key.

-The "Backup Success" message will appear, press the "Enter" key.

-Select option 2 on the menu by pressing the "2" key on your keyboard.

-Type, "a:\ulbios.bin" and then press the "Enter" key. During the flashing process DO NOT TURN OFF THE COMPUTERS POWER AT ALL. DOING SO WILL RESULT IN A CARD THAT IS UNUSABLE.

-Once the **"Update Success"** message appears, press the **"Enter"** key, eject the **System Boot Disk**, and then press **Ctrl-Atl-Del** to restart the computer.

## Windows 98 Driver and BIOS Upgrade Instructions

#### STEP 1

-From the **Windows 98 Desktop** right click on **"My Computer"** and then select **"Properties"**. Click on the **"Device Manager"** tab and then double click on **"SCSI Controllers"**.

-Double click on "Promise Technology Inc, Ultra100 IDE Controller" and then click on the "Driver" tab.

-Click on "Update Driver" and then click on "Next".

-Select "Display a list of all drivers in a specific location" and then click on "Next".

-Insert the System Boot Disk with the Ultra100 Drivers and BIOS, Click on "Have Disk" and then click "OK".

-Select "**Promise Technology Inc**, **Ultra100 IDE Controller**" from the list and then click on "**Next**".

-Click on "Next" once more and then click on "Finish".

-Click on "YES" to restart the computer when prompted and leave the System Boot Disk in the A: drive.

## STEP TWO

-Once you have restarted the computer with the System Boot Disk and have reached the A:\ Prompt, type "ptiflash" (with no quotations) and then press the "Enter" key.

-Select **option 1** on the menu by pressing the "1" key on your keyboard.

-Type "a:\ulbios.old" (without quotations) and then press the "Enter" key.

-The "Backup Success" message will appear, press the "Enter" key.

-Select **option 2** on the menu by pressing the "2" key on your keyboard.

-Type, "a:\ulbios.bin" and then press the "Enter" key. During the flashing process DO NOT TURN OFF THE COMPUTERS POWER AT ALL. DOING SO WILL KILL THE CARD.

-Once the **"Update Success"** message appears, press the **"Enter"** key, eject the **System Boot Disk**, and then press **Ctrl-Atl-Del** to restart the computer.

Windows 95 B or C Driver and BIOS Upgrade Instructions

**Use Windows 98 Instructions Above**